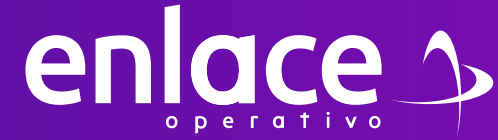

**COVID 2020?** 

# Cómo realizar el ajuste restante de PENSIÓN

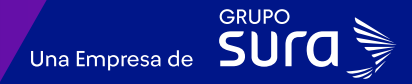

### Accede a nuestro sitio web: www.enlace.com.co

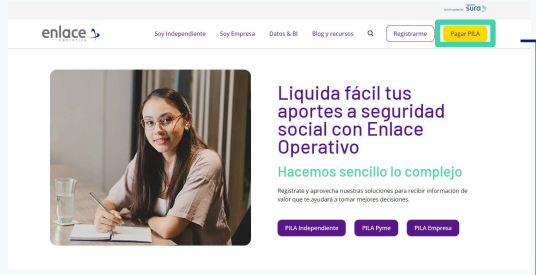

Seleccione la opción Pagar PILA.

### 02

Elija la opción "Ya estoy Registrado en Enlace Operativo"

Bienvenido a Enlace Operativo

Estamos transformándonos para brindante una mejor experiencia. Anora te ofrecemos mayor facilidad en el acceso, gestión y control del perfil de lus usuario Realiza lus pagos de segundad social ficil, rígido y seguro. ¡Queremos que hagas parte de este cambio!

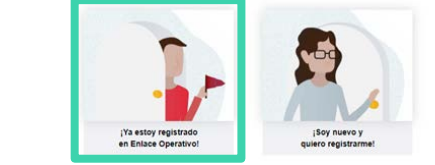

### 03

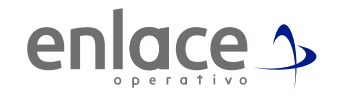

Ingrese usuario (Seleccionando tipo de documento y número), continuar.

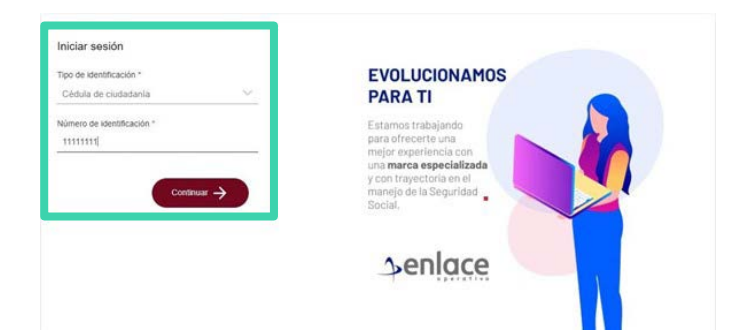

**04** Ingrese la clave.

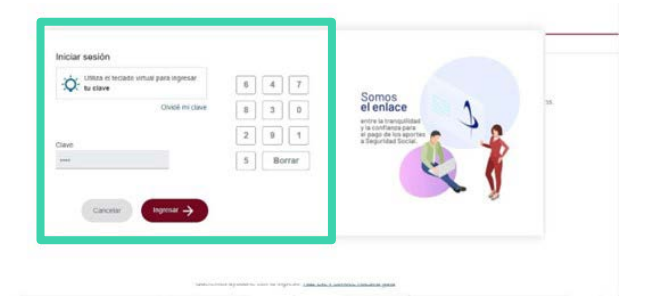

#### En el tablero de gestión, ubica la opción Liquidar PILA.

#### Tablero de Gestión

Acceso rápido a las transaciones y opciones más utilizadas en SUAPORTE. Utiliza el menú desplegable para más opciones.

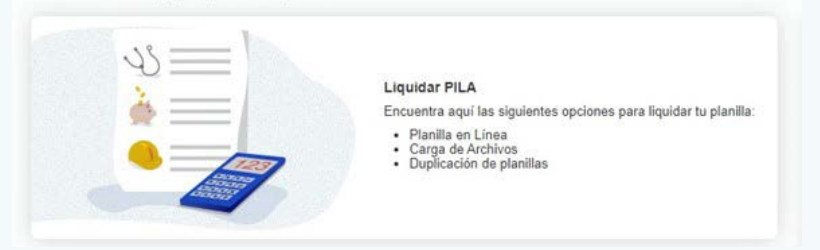

### 06

#### Damos clic en la opción planilla en línea.

| Y Para garantizarte una mejor experiencia seguirernos incorp                                                                                                    | orando mejoras en SUAPORTE que                                                                                                    | te permitirán realizar tus pagos de n                                                                                                    | anera más fácil y rápida.         |
|----------------------------------------------------------------------------------------------------|----------------------------------------------------------------------------------------------------|----------------------------------------------------------------------------------------------------|-----------------------------------|
| Como deseas liquidar los aportes?<br>Por un de las diputera sponses pro-<br>ligo dardas huño, Alego define aprodo ya<br>Rod alardas nucesa.<br>Por por sensa.<br>Por por sensa.<br>Por por por sensa.<br>Por por por sensa.<br>Por por por por sensa.<br>Por por | Handia entered<br>Final entered<br>Base services<br>Andread and a service of the service<br>and a service of the service of the service of | Carga de archivos<br>Carga de archivos<br>Carga de archivos<br>carga de archivos<br>carga de arc | <section-header></section-header> |

### 07

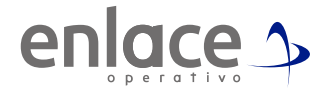

Se va a desplegar todas las opciones de planillas que pueden elaborar, debe elegir en esta oportunidad la **planilla tipo N.** 

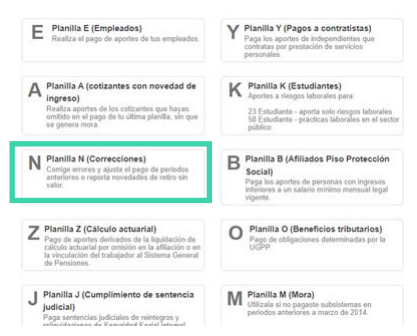

### 08

Te arrojará la pregunta si el ajsute será solo a pensión, deberás darle la opcion del **SI.** 

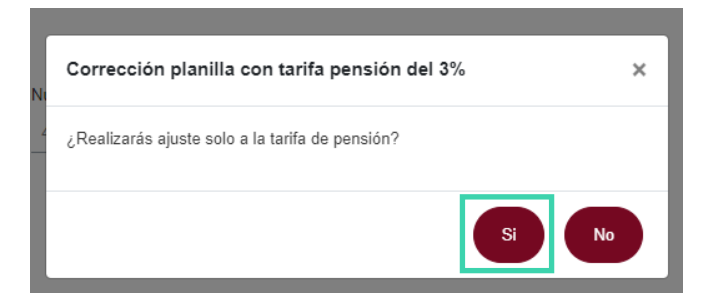

Le das la opción de continuar para poder cargar la información del aporte.

|                                               | / 🛩                   |                                       |                                          |   |
|-----------------------------------------------|-----------------------|---------------------------------------|------------------------------------------|---|
| A. Dates de la placella . B. C. Museus. C.    | Concernent Concernent |                                       |                                          |   |
| Datos de la planilla                          |                       |                                       |                                          | U |
| identificación de la empreixa                 | NI 202517022          | Rante aread                           | EMPRESADE DIVISIONES Y ASESORIAS ECA SAS |   |
| Tips de aportante                             | Empirator             | Close sportage                        | B (Pequefe) - Verset de 200 empleates    |   |
| Cigits de verticación                         | 2                     | Thus the plantitie                    | 8                                        |   |
| tioners de la giardia encolada                | 64821329              | Facha de pago de la planifia avociada | 13/66/3120                               |   |
| Periodo-Se colitación                         | 202046                | Patada de terátia                     | 202004                                   |   |
| Forma de presentación                         | Ores                  |                                       |                                          |   |
| Checula                                       | CR 10 #101 - 62       | DESCRIPTION TO F                      |                                          |   |
| Administrations du ricegos professionales (*) | APL SLOA              |                                       | v .                                      |   |

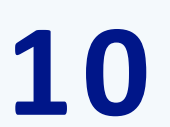

Recuerda siempre dar click sobre el documento de identidad que se encuentra subrayado.

| A.Delm                | in la planda 🛛 📕       | Colonies C. Destantion   | D. Tubers          |                    |                  |         |                  |            |               |                           |                           |        |
|-----------------------|------------------------|--------------------------|--------------------|--------------------|------------------|---------|------------------|------------|---------------|---------------------------|---------------------------|--------|
| Liquida               | ción detallada         | de aportes Planilla inte | grada              |                    |                  |         |                  |            |               |                           |                           |        |
| húryess de l          | locatiento             |                          | Norther Orf Lab    | Landa .            |                  |         |                  | Constant   |               |                           | Verplantla co             | ngiata |
|                       |                        | Cubante                  |                    | Novedades          |                  |         |                  |            |               |                           | CONSIGNATION OF THE OWNER |        |
| Tipe de<br>factoriete | Número de<br>documento | Number                   | Tipo de<br>columne | alexasses Q 전철원위치원 | Salarta<br>Nimes | AFP     | Cias<br>Interior | ec         | <b>Dert</b> e | Contraction<br>at Nandore | College<br>voluele        |        |
| 88                    |                        |                          | Dependente         | A 2                | 31,262,268       | PORTENS | 36               | 11,302,968 | 8.03          | 535 100                   | 36                        |        |
| 00                    |                        |                          | Dependiente        | 0 1                | 51 302 368       | FORVENA | 30               | 81 302 968 | 8.93          | \$39 100                  | 30                        |        |

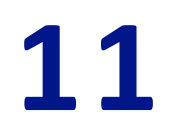

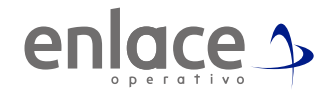

Vas directamente a la pestaña de pensiones y confirmas que esté al 16% y das en la opción de guardar cotizante.

| Roomer de la AFP                           | PORVENIR |                            | • .                        |  |
|--------------------------------------------|----------|----------------------------|----------------------------|--|
| AFP de Yasiado                             |          |                            |                            |  |
| Dise officiation.                          | 10.      |                            |                            |  |
| Tarita                                     | 16.0% W  | BC .                       | 1.302 998 Editar pressores |  |
| Tarifa SUN                                 |          |                            |                            |  |
| Columnia onegataria                        | 288.500  |                            |                            |  |
| Aportos a Puesdo de Solidandad Penalonal   |          |                            |                            |  |
| Submania da existentinat                   | 3        | Subsuente de exterielencia | 8                          |  |
| Cottoaction visitoriania                   |          |                            |                            |  |
| Par parts dol emploador                    |          | Par parts dat altitude     |                            |  |
| Telai celtziolei                           | (288.500 |                            |                            |  |
| Ustar no informate per apprise volgetarion |          |                            |                            |  |

12

Luego das la opción de guardar planilla y continuar hasta que te aparezca el resumen de la planilla.

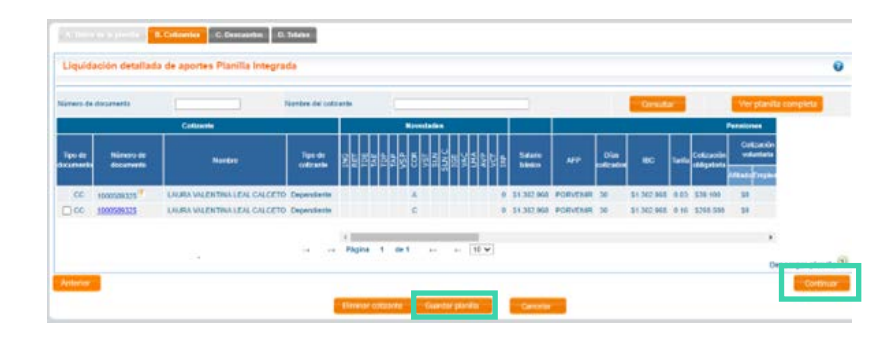

Al ver esta información detalla que estés aportando al fondo de pensiones correcto.

| wittatio             |        | 1 948517022                   | Techa moode          | 2524-54-89 82  | 23 34 PM              |                    |  |
|----------------------|--------|-------------------------------|----------------------|----------------|-----------------------|--------------------|--|
| initiate aportante   |        | MPRESA DE DIVULGACIONES Y ABE | SORIAS ECA SAS       |                |                       |                    |  |
| Nürero panka 7811688 |        | Periodo de lotización         | 2925-55 - 4989       |                |                       |                    |  |
| Aurero allantos 1    |        |                               | Feitra linde de page | F diabatet 202 | F dahast 2020-06-05   |                    |  |
| ucursal .            |        |                               |                      |                |                       |                    |  |
| <b>1</b>             | Cácigo | Administradura                | Affaitin             | Value sin more | Valor mana            | Titlel             |  |
| NEXT AND             | 238301 | PORVENIE                      |                      | \$183 400 00   | 50.00                 | 2103 400 3         |  |
|                      |        |                               | Subtotales           | \$169.490,00   | \$1,00                |                    |  |
|                      |        |                               | Total a pager        |                |                       | \$163,400,0        |  |
|                      |        |                               |                      |                | 12/10/10/01/02/1      |                    |  |
|                      |        |                               |                      |                | Destarger reporte det | allecto de tribles |  |

### 14

Luego de dar la opción de pagar, podrás ir directo al boton de pago de PSE para terminar tu aporte.

| ago de aportes<br>ientis valdada y guarda                      | da extinuementic, w densa paga                                                                        | the divigence of bootion PSE.                                                                          |                                                                           |                                         |                                          | Nuellan d page mobients of presentier de servicies PS2 |
|----------------------------------------------------------------|----------------------------------------------------------------------------------------------------|----------------------------------------------------------------------------------------------------|---------------------------------------------------------------------------|-----------------------------------------|------------------------------------------|--------------------------------------------------------|
| Informe de correct                                             | ción automática y validad                                                                             | iones opcionales                                                                                       |                                                                           |                                         |                                          |                                                        |
| S und mens puede per<br>elevendration de sus any<br>Contrase   | ere a official de las accessiones<br>leades                                                           | actoriticas matintas a a, pari                                                                         | n, aif GETS. Tailer volto                                                 | oorea sigeriiki kolm                    | is assessed to the                       | pse                                                    |
| N. Apertante en co<br>sonta autocolorna<br>a la Separtitel Sec | engérmento de la Resolución (l)<br>6. Los estameternas por los que<br>14. por la actación os responsa | 11 de 2016 en su Art, 1 le inform<br>100 eu mailceau la corrección a<br>fatad del apertenia la informa | arnos que la planific la<br>ladieca a que ya na ere<br>tier acá contantia | n A permite la corre                    | acidia de actes a<br>de tantas definidas | PROVECCIÓN DE MORA                                     |
| Exoneración apon                                               | us a SENA e ICBF                                                                                      |                                                                                                    |                                                                           |                                         |                                          | Faits part in tue mean property to page                |
| Los Antrina a Stript a COP                                     | aintinumbelos de exuento e la extern                                                                  | eactiv selectorada per a factori                                                                       | La significa rectar art                                                   | ka ov Helizet id page (                 | e                                        | Continue                                               |
| Datos de la planilla                                           |                                                                                                    |                                                                                                    |                                                                           |                                         |                                          |                                                        |
| antherin.                                                      | NE 200111522                                                                                          | Participante                                                                                           | 224.04                                                                    | 1 11 11 11 11 11 11 11 11 11 11 11 11 1 |                                          |                                                        |
| invite and arts                                                | ENPMESADE DIALON                                                                                      | DONES Y ASSOCIAS BOA SAS                                                                               |                                                                           |                                         |                                          |                                                        |
| Science planting                                               | 70114828                                                                                              | Parson on concode                                                                                      | 20014                                                                     | 1995                                    |                                          |                                                        |
| Criefs affinities                                              | - E.                                                                                                  | Factor Linde in page                                                                                   | 2.4318                                                                    | ui 3525-38-68                           |                                          |                                                        |
| -                                                              | Chaps Administration                                                                                  | Alliants                                                                                               | Value sits more                                                           | View man                                | Tread                                    |                                                        |
| NATIONAL 2                                                     | AND BORNEY                                                                                            |                                                                                                    | 2104 400.00                                                               | \$2.20                                  | \$108,455,25                             |                                                        |
|                                                                |                                                                                                    | Subtrative                                                                                             | \$102,400,00                                                              | \$5,00                                  |                                          |                                                        |
|                                                                |                                                                                                    | stars a pager                                                                                          |                                                                           |                                         | 3100.401.00                              |                                                        |
|                                                                |                                                                                                    |                                                                                                    |                                                                           | Des                                     | T rest vers                              |                                                        |

Somos EMERCE Para el pago de la Seguridad social